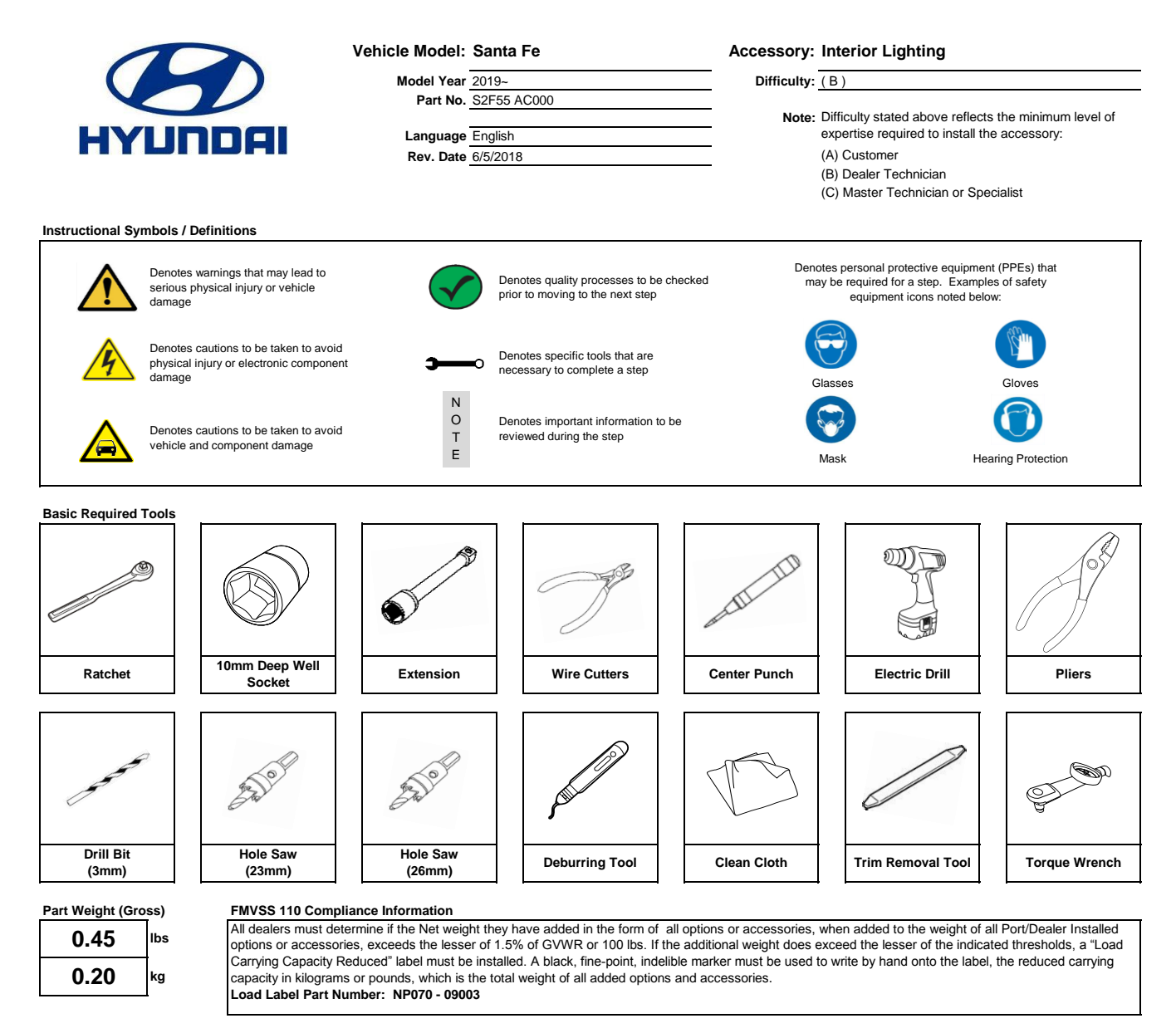

### Notes to the installer:

- 1) Read the entire Installation Instructions prior to beginning the installation of the part.
- 2) Make sure the vehicle is completely clean and dry in the area(s) the part is to be installed.
- 3) Ensure the vehicle is properly protected in the area(s) that the accessory is to be installed.
- 4) NEVER place tools on painted surfaces, seating surfaces, dash pad, console or floor carpet/mats.
- 5) Always wear appropriate personal protective equipment, including gloves, safety glasses, etc., when required.
- 6) Record radio presets prior to disconnecting battery power, if needed.
- 7) Roll down the driver's window and adjust the power seats (if applicable) prior to disconnecting battery power, if needed.

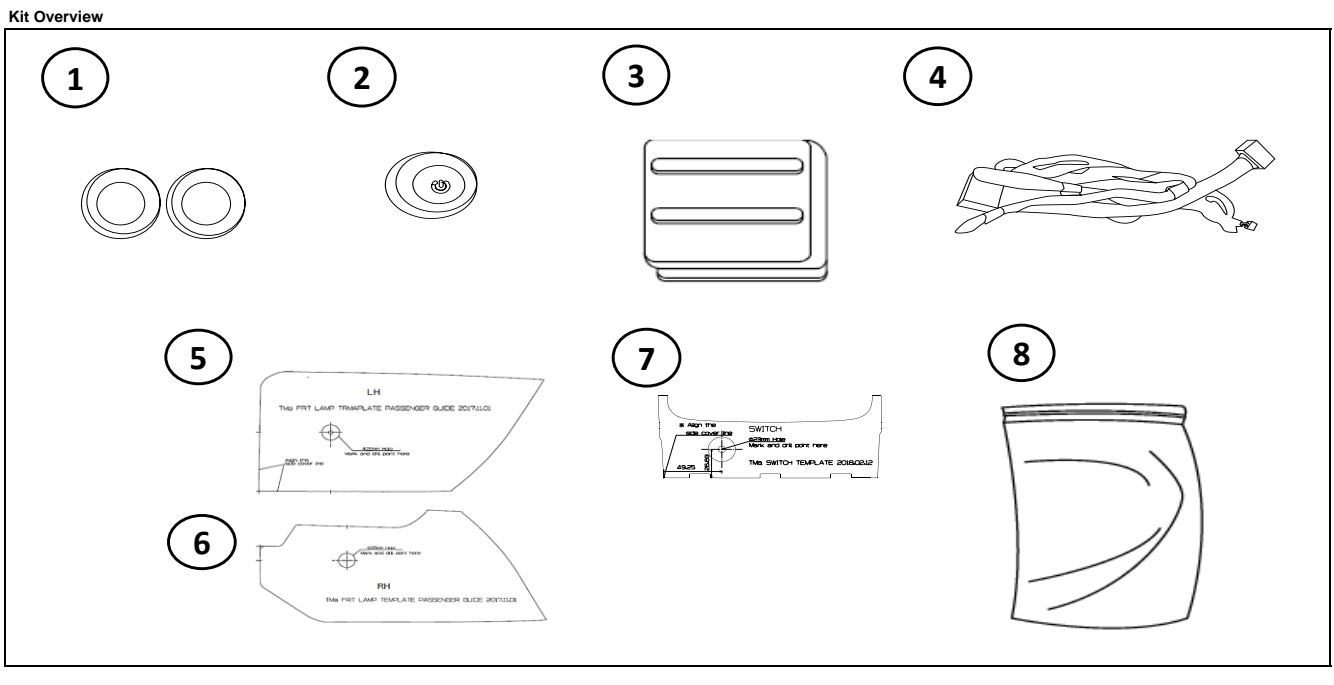

| No. | Qty | Description | No. | Qty | Description            |
|-----|-----|-------------|-----|-----|------------------------|
| 1   | 2   | Frt Lamp    | 5   | 1   | LH Front Lamp Template |
| 2   | 1   | Switch      | 6   | 1   | RH Front Lamp Template |
| 3   | 1   | ECU         | 7   | 1   | Switch Template        |
| 4   | 1   | Wiring Assy | 8   | 1   | Hardware Kit           |

### Hardware Kit Contents

| А |                               | в |                                |   | с |                                | D | <u> </u>        | E | <u> </u>       |
|---|-------------------------------|---|--------------------------------|---|---|--------------------------------|---|-----------------|---|----------------|
| 4 | Large Foam Pad<br>(50x150mm)* | 4 | Medium Foam Pad<br>(50x75mm)** |   | 5 | Small Foam Pad<br>(30x140mm)** | 4 | Short Cable Tie | 2 | Long Cable Tie |
|   |                               |   |                                | - |   |                                | - |                 |   | •              |

\* Indicates extra components intentionally included in kit as spares. \*\* Not needed for this application.

Follow instructions for proper placement of each component.

### Radio Presets - record customer preset frequencies if disconnecting battery power

| FM1  | FM2  | FM3  | FM4  | FM5  |  |
|------|------|------|------|------|--|
| FM6  | FM7  | FM8  | FM9  | FM10 |  |
| AM1  | AM2  | AM3  | AM4  | AM5  |  |
| SAT1 | SAT2 | SAT3 | SAT4 | SAT5 |  |
|      |      |      |      |      |  |

Hardware Total

19

### Special Instructions

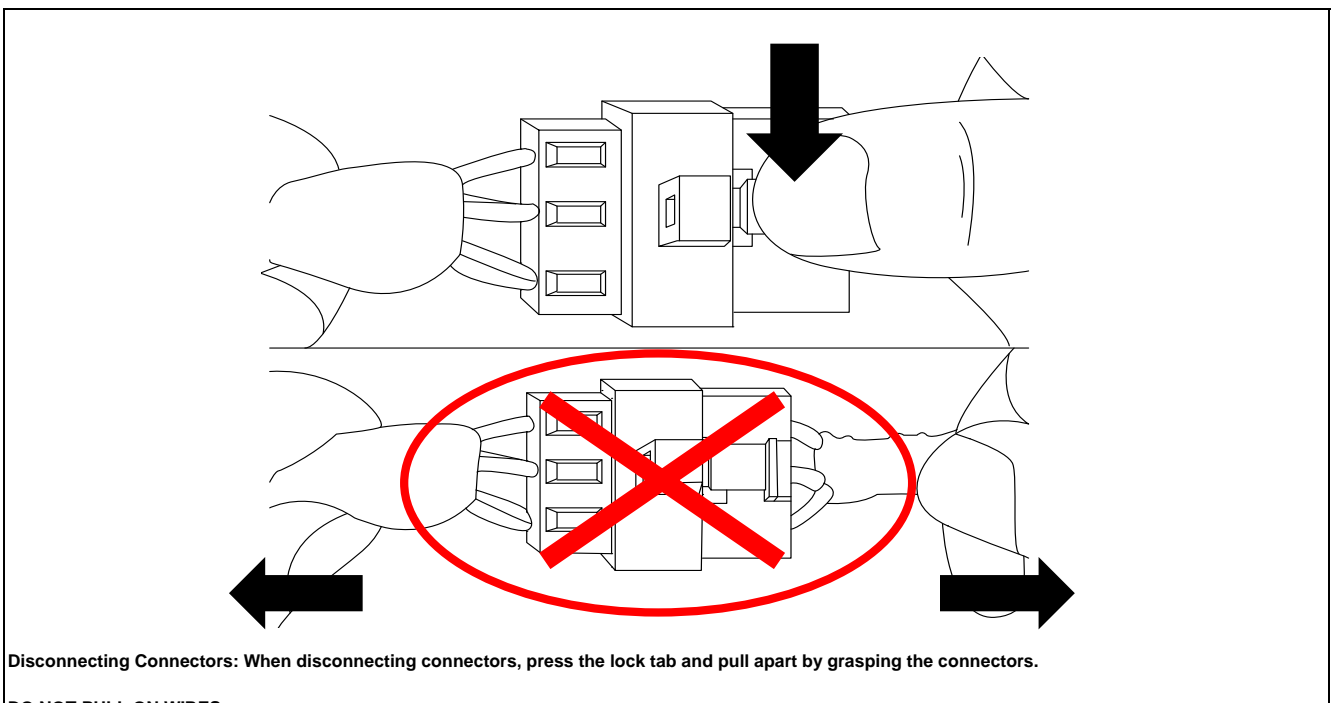

# DO NOT PULL ON WIRES.

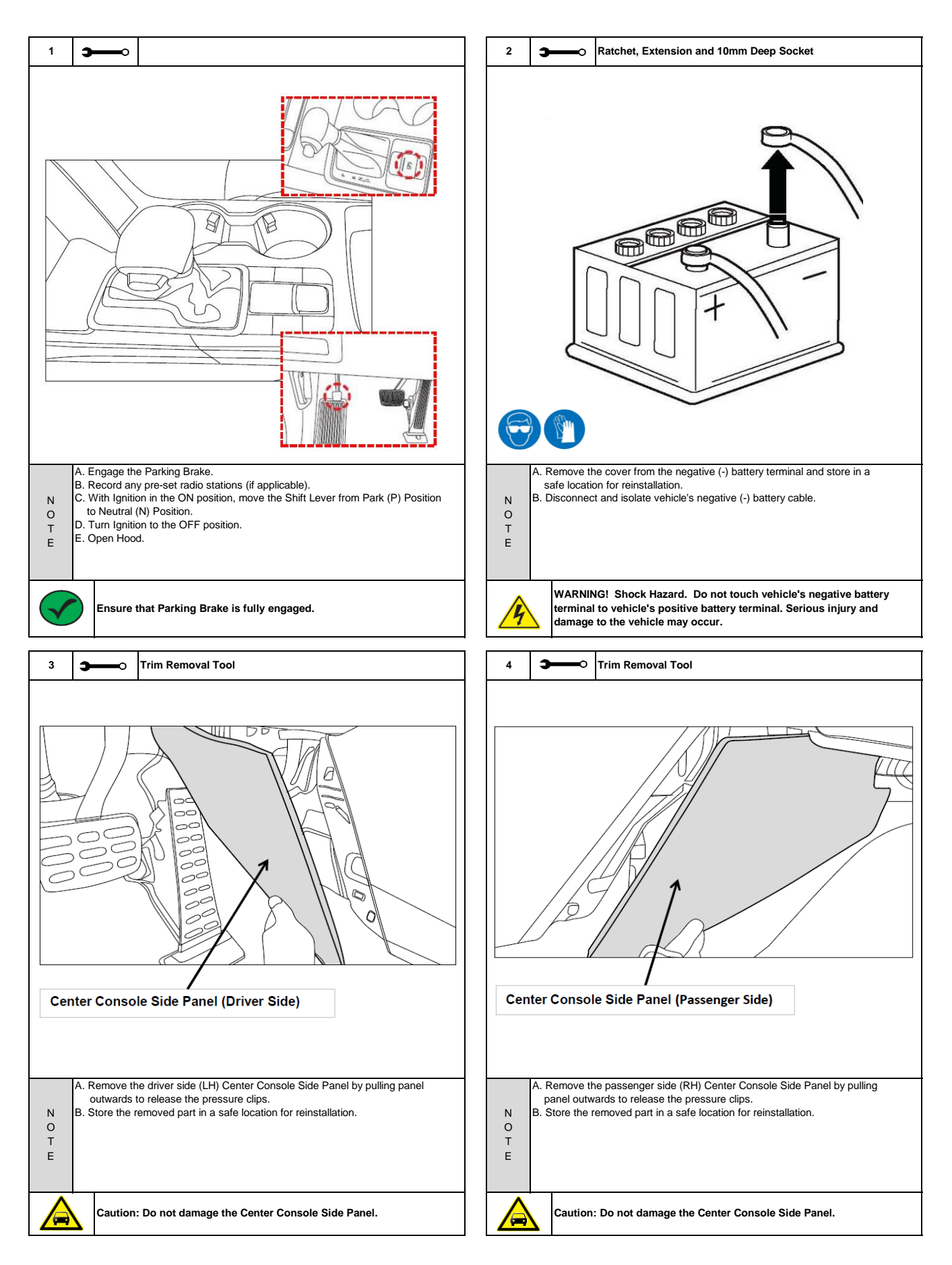

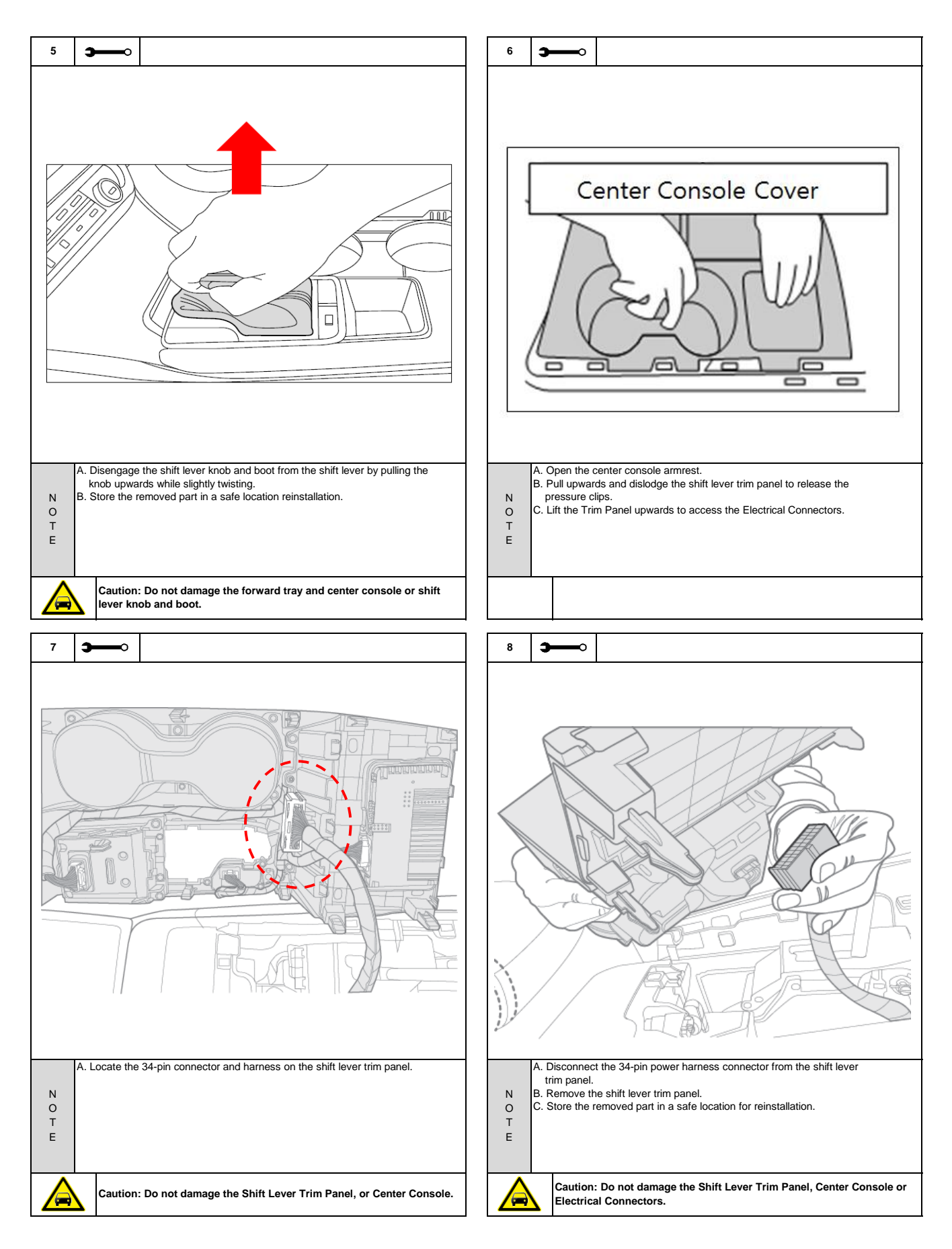

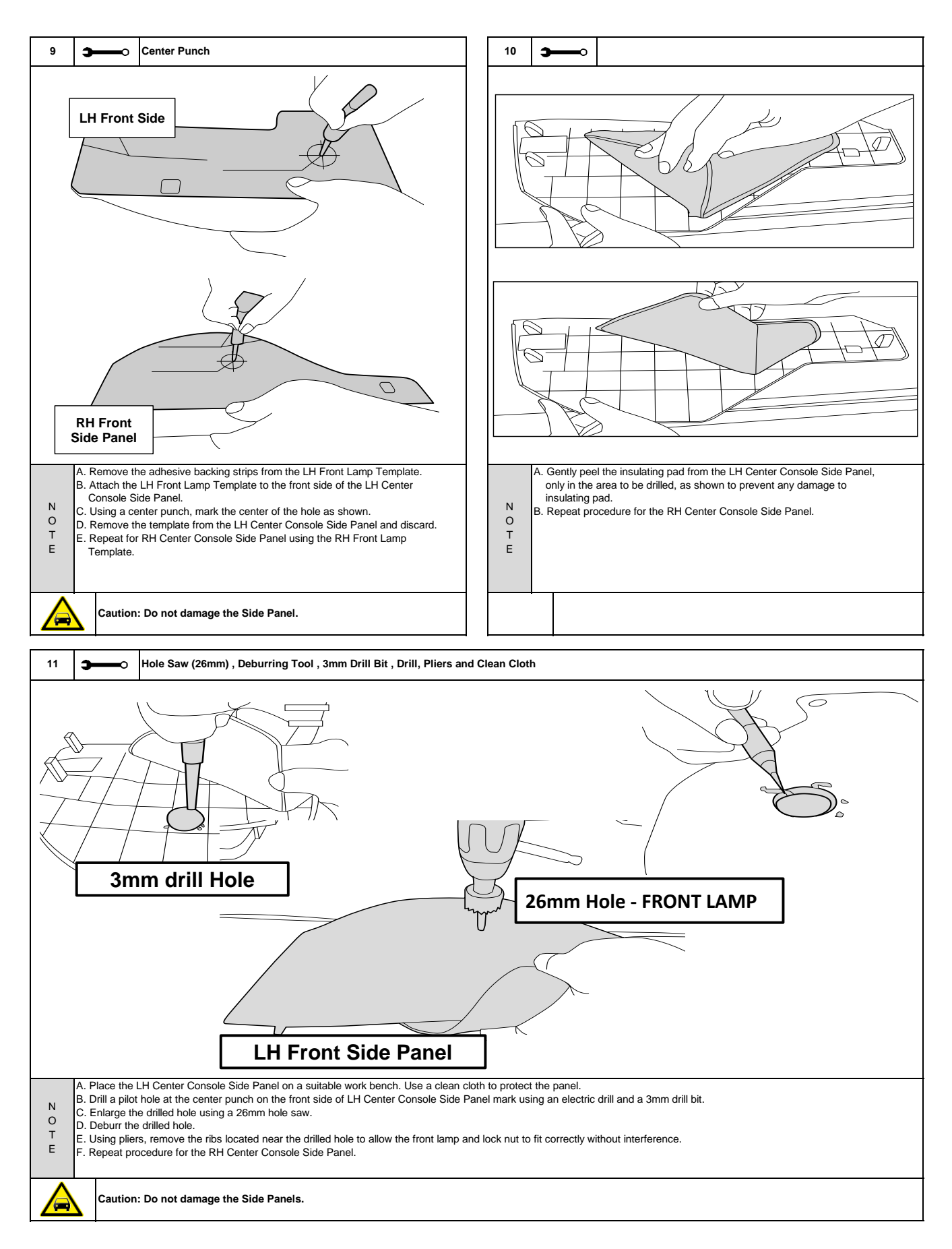

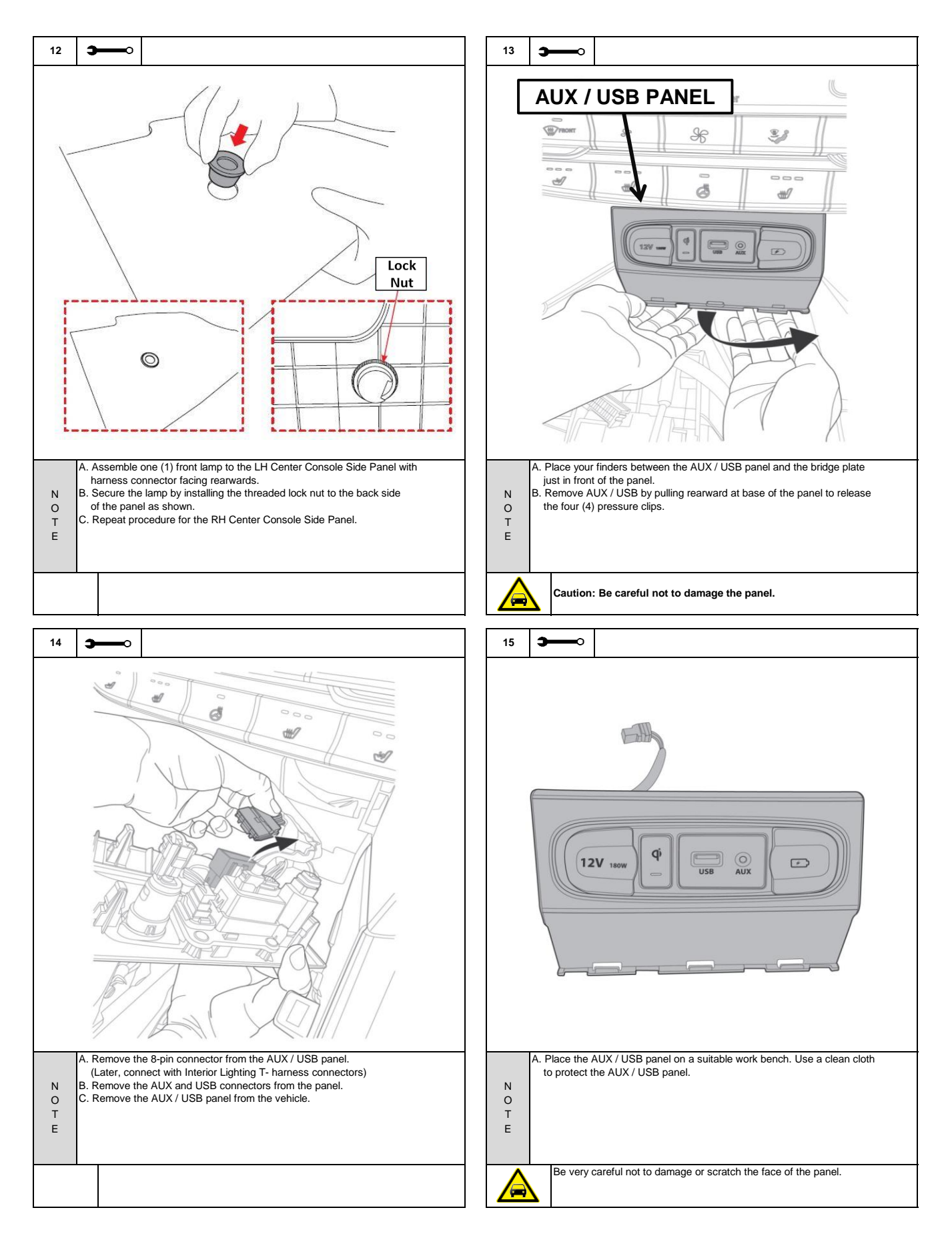

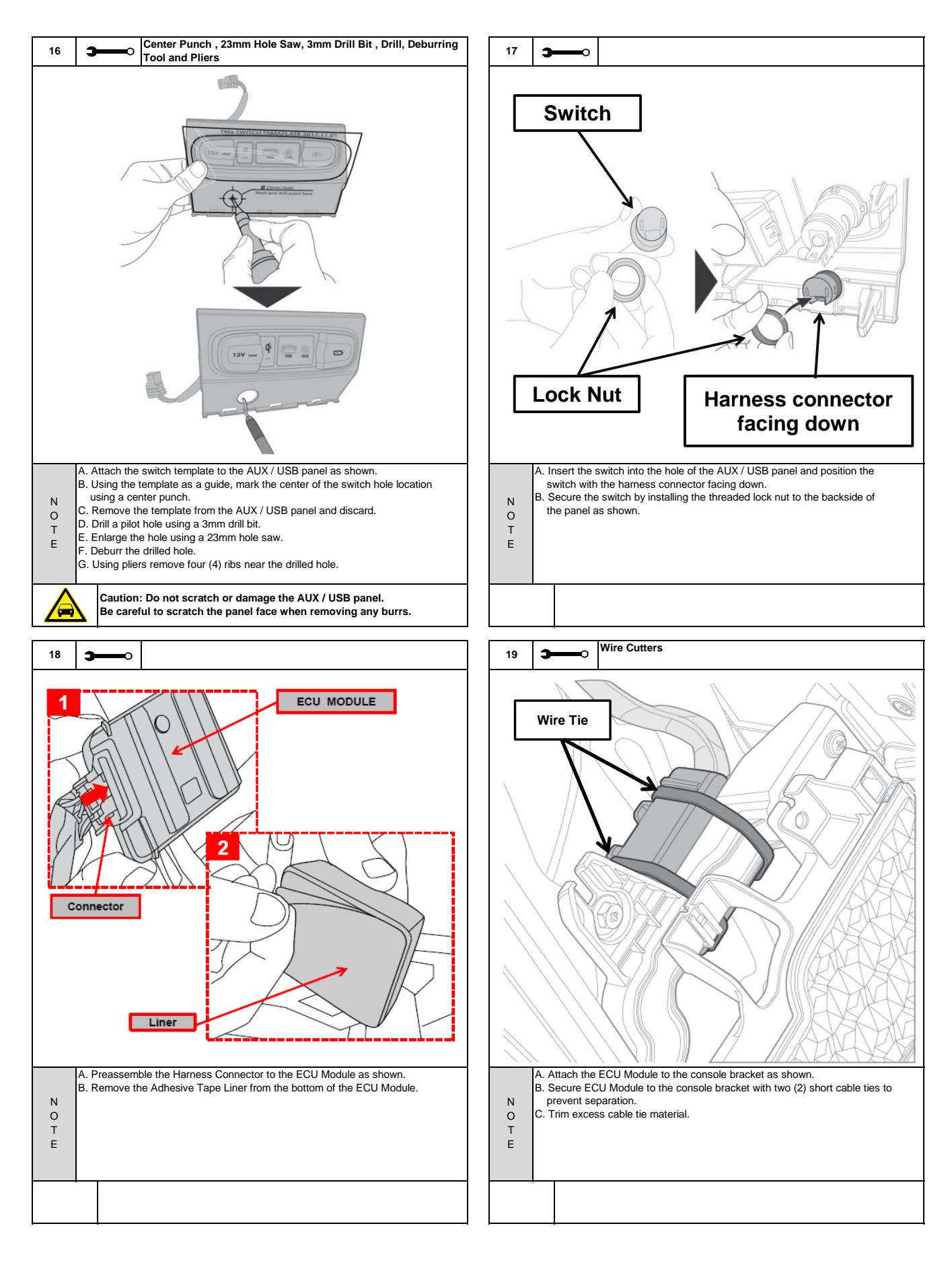

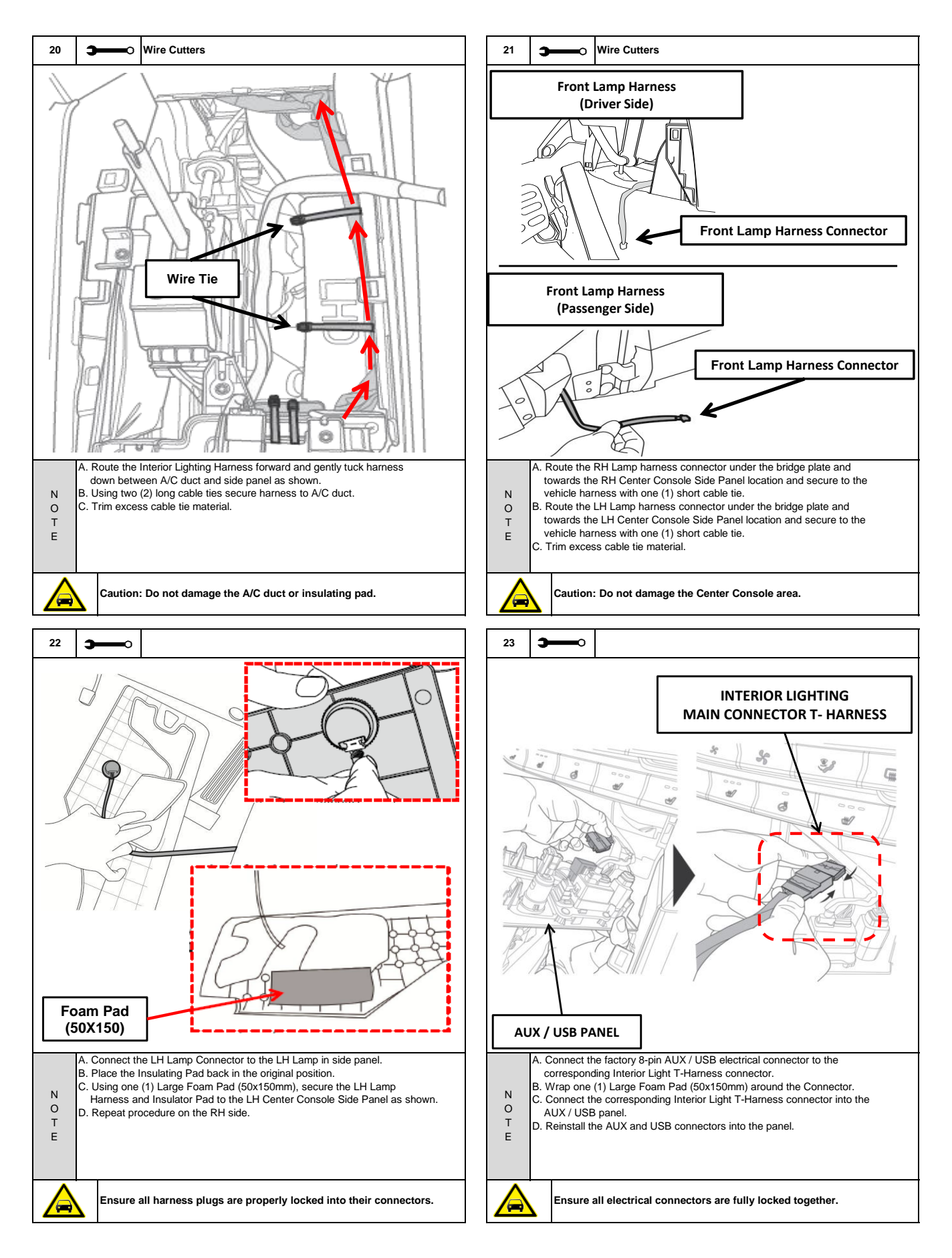

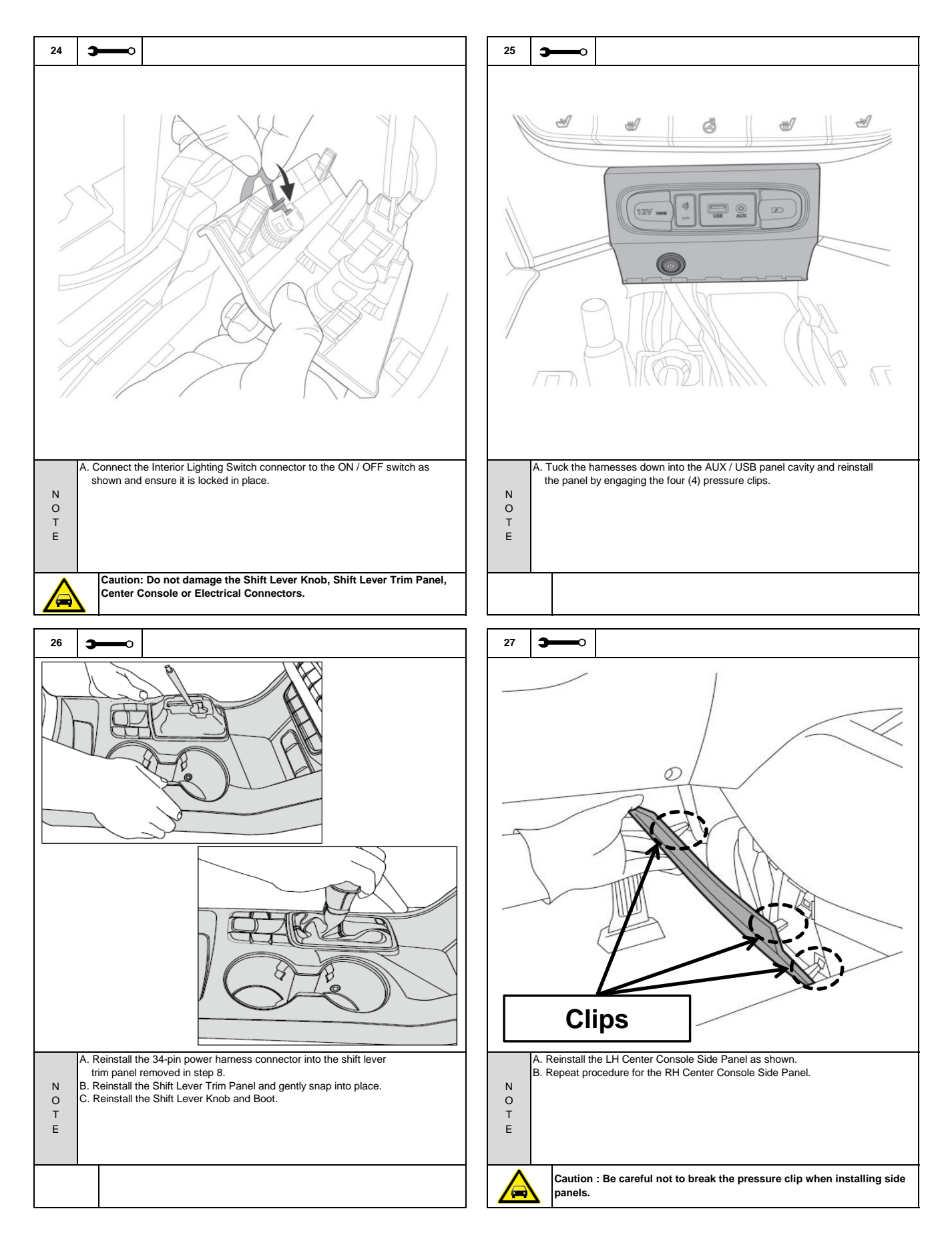

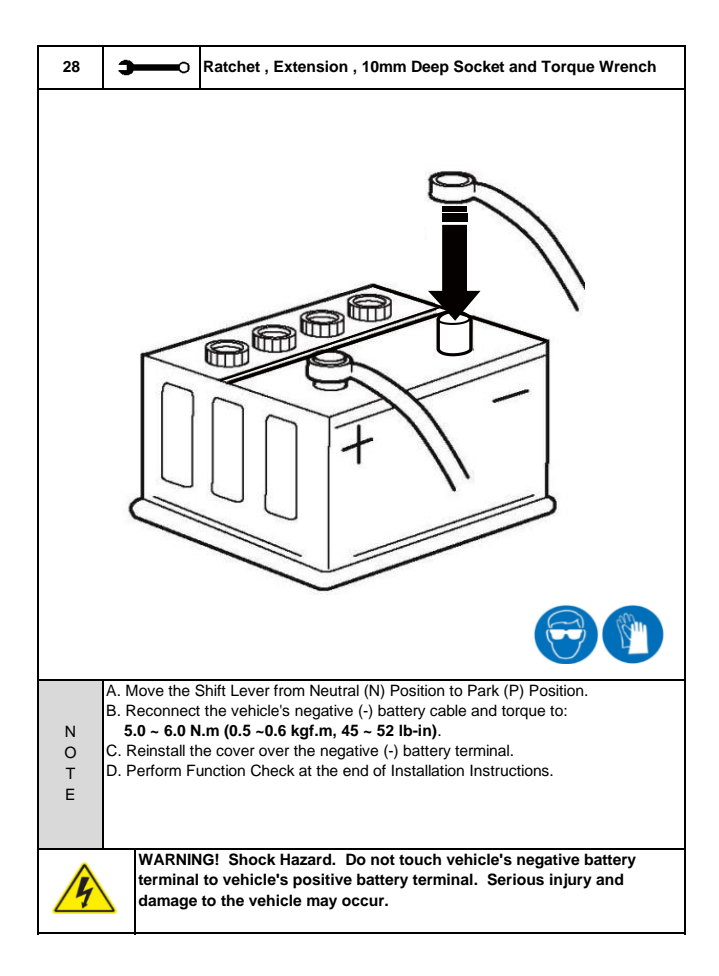

### Function Check

|                 | Item to be Checked                                                                 |  | Result                                                                                                    |  |  |  |  |
|-----------------|------------------------------------------------------------------------------------|--|----------------------------------------------------------------------------------------------------|--|--|--|--|
|                 | Ignition Key ON > Engine OFF: Press the Interior Light Switch to turn on the LEDs. |  | Interior Light Kit LEDs illuminate.                                                                                                    |  |  |  |  |
|                 | Press and hold the Interior Light Switch for 0.5 seconds                           |  | Turns off the LEDs                                                                                                    |  |  |  |  |
| Troubleshoo     | bting                                                                              |  |                                                                                                    |  |  |  |  |
| Issue / Concern |                                                                                    |  | Items to be Checked                                                                                                    |  |  |  |  |
|                 | One of the LEDs does not turn on.                                                  |  | → Check the connection of the LED connector that does not turn on.<br>→ Check the connector at the ECU and ensure it is locked into switch.                                                                                                    |  |  |  |  |
|                 | None of the LEDs turn on.                                                          |  | <ul> <li>→ Check the connectior at the ECU.</li> <li>→ Check the connection of the Switch connector.</li> <li>→ Check the connection of the Inline T-harness at the AUX / USB Panel.</li> <li>→ Check the 10A Fuse in the vehicle's illumination circuit.</li> <li>→ Replace the fuse if blown.</li> </ul> |  |  |  |  |

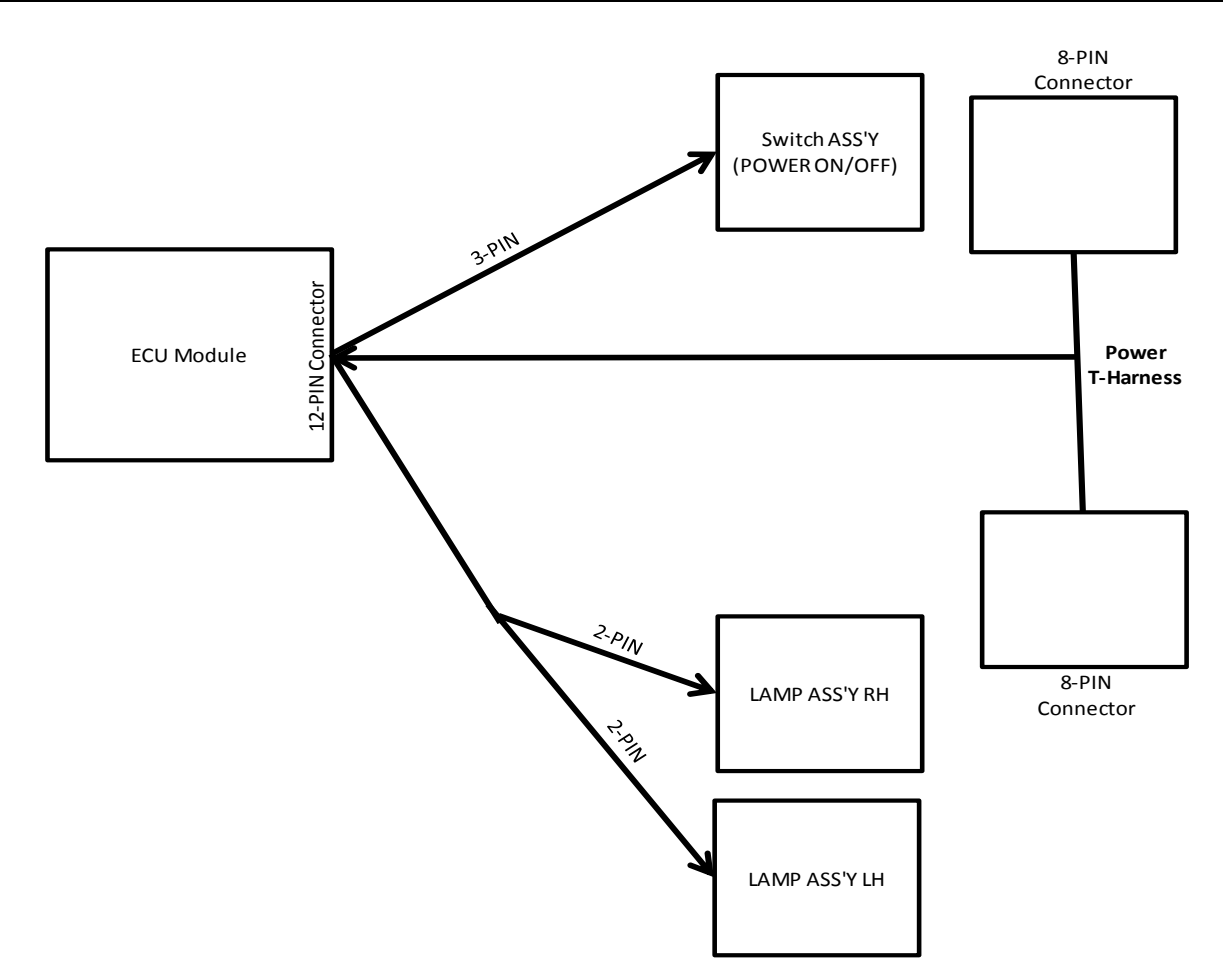